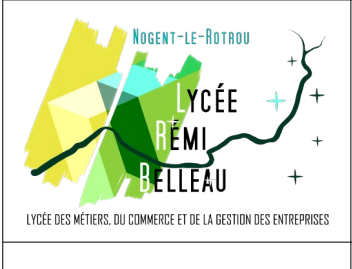

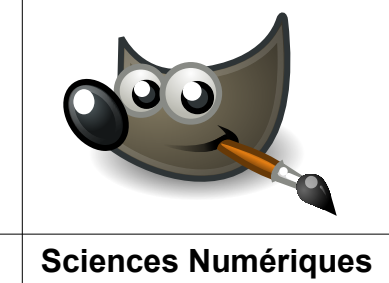

Seconde

Configuration de GIMP

et Technologie

Vous allez devoir régler quelques paramètres dans Gimp pour changer son apparence.

Pour cela :

- 1. Lancez le logiciel Gimp (soyez patient, c'est un peu long, surtout la première fois...)
- Une fois Gimp lancé, allez dans le menu « Edition → Préférences ». La fenêtre cicontre doit s'ouvrir.

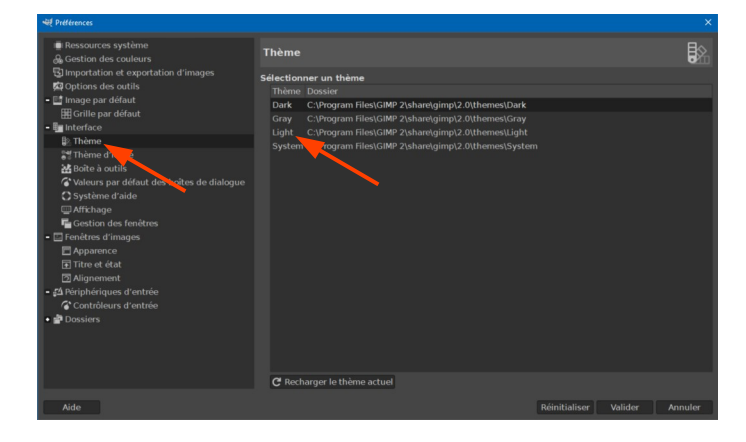

 Toujours dans la rubrique « Interface », cliquez sur « Thème d'icônes » et dans la zone de droite, choisissez le thème « Legacy ».

- I Resources système
   Concommation des resources

   I Importante e departation d'insigne
   Concommation des resources

   I Image au détaut
   Entre e détaut

   I Image au détaut
   Entre e détaut

   I Image au détaut
   Entre e détaut

   I Image au détaut
   Entre e détaut

   I Image au détaut
   Entre e détaut

   I Image au détaut
   Entre e détaut

   I Image au détaut
   Entre e détaut

   I Image au détaut des holtes de dialogne
   Entre e détaut des holtes de dialogne

   I Image au détaut des holtes de dialogne
   Compression du fühie d' déclangre:

   I Image au détaut des holtes de dialogne
   Compression du fühie d' déclangre:

   I Image au détaut des holtes de dialogne
   Compression du fühie d' déclangre:

   I Image au détaut des holtes de dialogne
   Compression du fühie d' déclangre:

   I Image au détaut des holtes de dialogne
   Compression du fühie d' déclangre:

   I Image au détaut des holtes de dialogne
   Note e détait d'entre d'entre de la nouvelle fait d'entre d'entre d'en
- Dans la rubrique « Interface », cliquez sur « Thème » et dans la zone de droite, choisissez le thème « Light ».

| Ressources système<br>Gestion des couleurs Thème d'Icône          |                                                                 | 04         |
|-------------------------------------------------------------------|-----------------------------------------------------------------|------------|
| Importation et exportation d'images Sélectionner un thème d'icône |                                                                 |            |
| Options des outils Thème d'icône Do                               | ossier                                                          |            |
| Image par défaut 4. Color C:                                      | :\Program Files\GIMP 2\share\gimp\2.0\icons\Color               |            |
| Grille par défaut 🕹 Legacy Ca                                     | :\Program Files\GIMP 2\share\gimp\2.0\icons\Legacy              |            |
| Interface Co                                                      | <pre>:\Program Files\GIMP 2\share\gimp\2.0\icons\Symbolic</pre> |            |
| Thème Symbolic-Hit Contrast Co                                    | \Program Files\GIMP 2\share\gimp\2.0\icons\Symbolic-Higl        | n-Contrast |
| Thème d'icône Symbolic-Inverted C:                                | \Program Files\GIMP 2\share\gimp\2.0\icons\Symbolic-Inve        | rted       |
| Boite à outils                                                    | \Program Files\GIMP 2\share\gimp\2.0\icons\Symbolic-Inve        | rted-High  |
| Valeurs par défaut des boues de dialogue                          |                                                                 |            |
| Système d'aide                                                    |                                                                 |            |
| Affichage                                                         |                                                                 |            |
| Gestion des fenêtres                                              |                                                                 |            |
| Fenêtres d'images                                                 |                                                                 |            |
| Apparence                                                         |                                                                 |            |
| Titre et état                                                     |                                                                 |            |
| Alignement                                                        |                                                                 |            |
| Périphériques d'entrée                                            |                                                                 |            |
| Contrôleurs d'entrée                                              |                                                                 |            |
| Dossiers                                                          |                                                                 |            |
|                                                                   |                                                                 |            |
|                                                                   |                                                                 |            |
| Taille d'icône personnalisée                                      | ~                                                               |            |
|                                                                   |                                                                 |            |
| Petite Moyenn                                                     | ne Grande                                                       | Immens     |
| Aida                                                              |                                                                 | Annulor    |

Si vous trouvez les icônes trop petites, vous pouvez les agrandir en choisissant en bas de cette page « Taille d'icône personnalisée » à la place de « Estimer la taille d'icône à partir de la résolution », puis en choisissant la taille avec le curseur situé en dessous de la liste déroulante.

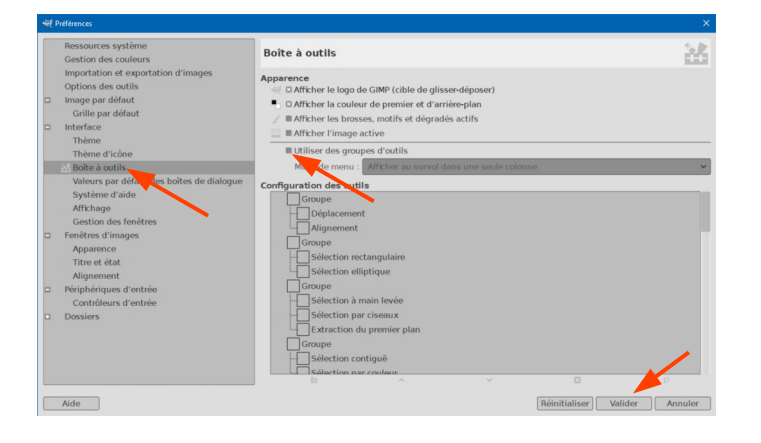

5. Enfin, toujours dans la rubrique « Interface », cliquez sur « Boîte à outils » et décochez la case « Utiliser des groupes d'outils ».

Fermer ensuite la fenêtre en cliquant sur le bouton « Valider ».